SACRAMENTO METROPOLITAN

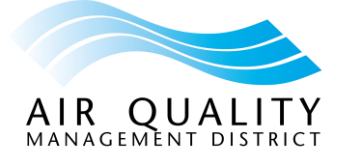

## **Online Services Quick Start Guide: Registration**

If you are a **current customer**, you will need an account number and organization ID prior to registering in the Online Services Portal. An organization ID and an account number were sent to permit holders and asbestos contractors via mail or email on or around September 4, 2024. If you did not receive these, please contact the District at (279) 207-1122 for help with your registration. Once you have your organization ID and account number, please complete the registration steps.

If you are a **new customer**, please complete the registration steps provided below. If you need help with your registration, please contact the District at (279) 207-1122.

## **Registration Steps:**

- 1) Go to the <u>Online Services</u> page, and then click on the green button for the Online Services Portal.
- 2) This will take you to the main login page. Next, click on the word "register".

| v                                                                                                    | AIRCOMPANIES Public F                                   | Portal                                                                                                    |
|----------------------------------------------------------------------------------------------------|---------------------------------------------------------|----------------------------------------------------------------------------------------------------|
|                                                                                                    | Contraction of the second                               | ~~~                                                                                                    |
| States.                                                                                                    | Sign in to your account                                 | A Carlo State                                                                                                    |
| the second second                                                                                                    | Email address<br>customer@airquality.org                |                                                                                                    |
| and the second second s | Pasword                                                 |                                                                                                    |
|                                                                                                    | Bigs in<br>Don't have an account? Please register here. | State of the second second sec |
|                                                                                                    | Forgot Password?                                        | amortield -                                                                                                    |
| AND A CORDER                                                                                                    | TOTAL SALES                                             |                                                                                                    |

## **Online Services Quick Start Guide: Registration** continued

- P. Registration

  Verification

  Verification

  Prover Humber\*

  Extension
  Extension
  Extension
  Extension
  Extension
  Extension
  Extension
  Extension
  Extension
  Extension
  Extension
  Extension
  Extension
  Extension
  Extension
  Extension
  Extension
  Extension
  Extension
  Extension
  Extension
  Extension
  Extension
  Extension
  Extension
  Extension
  Extension
  Extension
  Extension
  Extension
  Extension
  Extension
  Extension
  Extension
  Extension
  Extension
  Extension
  Extension
  Extension
  Extension
  Extension
  Extension
  Extension
  Extension
  Extension
  Extension
  Extension
  Extension
  Extension
  Extension
  Extension
  Extension
  Extension
  Extension
  Extension
  Extension
  Extension
  Extension
  Extension
  Extension
  Extension
  Extension
  Extension
  Extension
  Extension
  Extension
  Extension
  Extension
  Extension
  Extension
  Extension
  Extension
  Extension
  Extension
  Extension
  Extension
  Extension
  Extension
  Extension
  Extension
  Extension
  Extension
  Extension
  Extension
  Extension
  Extension
  Extension
  Extension
  Extension
  Extension
  Extension
  Extension
  Extension
  Extension
  Extension
  Extension
  Extension
  Extension
  Extension
  Extension
  Extension
  Extension
  Extension
  Extension
  Extension
  Extension
  Extension
  Extension
  Extension
  Extension
  Extension
  <
- Fill out the required fields in the "User Information" section.
   Required fields are denoted with an asterisk next to the field name.
   For your reference, they are also highlighted in yellow in the image below.

| User Information                                                                                                    |           |  |                   |   |  |
|----------------------------------------------------------------------------------------------------|-----------|--|-------------------|---|--|
| First Name*                                                                                                    |           |  | Last Name*        |   |  |
| Phone Number*                                                                                                    | Extension |  | Email*            |   |  |
| Passwords must have at least 8 characters, and include at least one uppercase letter, one number, and one special character ((@#\$%*&*). |           |  |                   |   |  |
| Password*                                                                                                    | 2         |  | Confirm Password* | 8 |  |
|                                                                                                    |           |  |                   |   |  |

5) Submit your registration.

If you are a current customer, complete these steps to submit your registration:

a) In the "Organization Information" section, start typing the organization name into the "Search Existing" field, and then select the organization name from the drop-down list.

| Organization Information                                                                                    |                                                                                                    |                    |
|----------------------------------------------------------------------------------------------------|----------------------------------------------------------------------------------------------------|--------------------|
| Existing customers with an organization on file must have their Account Number to access their in 207-1122. | formation. If you have not received this Account Number, please call the Air District at our main lin | ne (279)           |
| county                                                                                                    | Account Number                                                                                        | +                  |
| ID: 38 - COUNTY OF SACRAMENTO                                                                               |                                                                                                    | +                  |
| ID: 80 - COUNTY OF SACRAMENTO, DEPT OF GENERAL SVCS                                                         |                                                                                                    |                    |
| ID: 81 - COUNTY OF SACRAMENTO, DEPT OF GS                                                                   |                                                                                                    |                    |
| ID: 82 - COUNTY OF SACRAMENTO                                                                               |                                                                                                    | A Distant Manual P |
| ID: 83 - COUNTY OF SACRAMENTO (A. HOFFMAN PARK)                                                             | * * ** · · · · · · · · · · · · · · · ·                                                                |                    |

3) You'll then be taken to the registration page.

## **Online Services Quick Start Guide: Registration** continued

b) Enter your Account Number, and then click on the (+) button.

|   | Organization Information                                                                                                    |           |
|---|----------------------------------------------------------------------------------------------------|-----------|
|   | Existing customers with an organization on file must have their Account Number to access their information. If you have not received this Account Number, please call the Air District at our main 207-1122.           Search Existing         Image: COUNTY OF SACRAMENTO | ine (279) |
| 1 | Add New                                                                                                    | +         |
|   | Submit Submit without Organization Cancel                                                                                                    |           |

- c) Next, click on the "Submit" button. Please <u>do not</u> click on the "Submit without Organization" button. Doing so will create issues with your account and will prevent you from being able to access key features of Online Services without additional assistance. Thank you for your attention to this.
- d) You'll see the "Registration successful" message and can now log into Online Services.

If you are a **new customer**, complete these steps to submit your registration.

a) In the "Organization Information" section, type the organization name into the "Add New" box, and then click on the (+) button. You'll see the organization name added to the screen.

| Organization Information                                                                                                    |                  |  |  |  |
|----------------------------------------------------------------------------------------------------|------------------|--|--|--|
| Existing customers with an organization on file must have their Account Number to access their information. If you have not received this Account Number, please call the Air District at our main line (279) 207-1122. |                  |  |  |  |
| Search Existing                                                                                                    | Account Number + |  |  |  |
| Add New J                                                                                                    | +                |  |  |  |
| Submit Submit without Organization Cancel                                                                                                    |                  |  |  |  |

- b) Next, click on the "Submit" button. Please <u>do not</u> click on the "Submit without Organization" button. Doing so will create issues with your account and will prevent you from being able to access key features of Online Services without additional assistance. Thank you for your attention to this.
- c) You'll see the "Registration successful" message and can now log into Online Services.